## オーディオインターフェイスの接続設定 (Windows)

NOTE Cubase11の起動中にASIOドライバー選択ダ イアログが表示された場合は、使用するASIOドライバ ーを選択してOKをクリックしてください。または、いった んキャンセルして先へ進み、スタジオ設定ダイアログで あらためてASIOドライバーを選択してもかまいません。

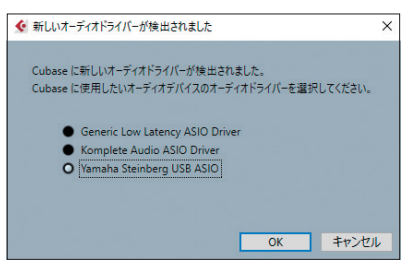

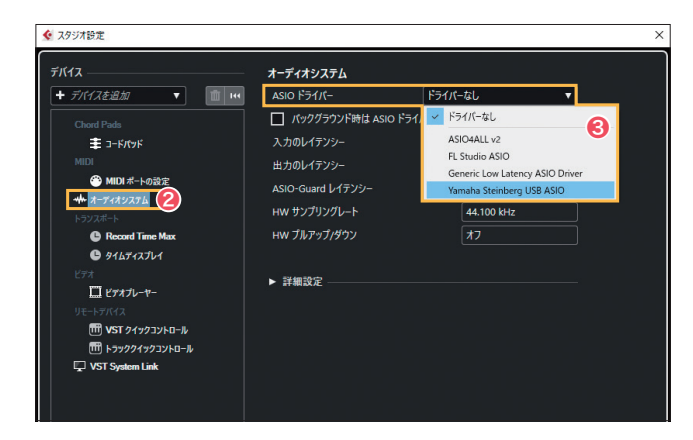

バッファーサイズを設定する

オーディオシステムの下に表示されるASIOド ライバー名 ()をクリックして選択すると、画面の 表示がSTEP2の状態から右の画面例へと切り 替わります。

コントロールパネル2をクリックすると、製品によってデザインなどは異なりますが、その ASIOドライバーに適合したオーディオインター フェイスのコントロールパネルのが開きます。

マイクやギター、外部MIDI音源の演奏をオー ディオレコーディングする際に、モニター音が遅 れて聞こえる現象 (レイテンシー)を極力小さく するためには、バッファーサイズを小さく設定す ることが重要です。ここで例としている機種 (St einberg UR-RT4)の場合は、コントロールパ ネルのASIOタブにあるBuffer Size を、より Sample数の小さいものに設定することで、バッ ファーサイズを小さくすることができます。

NOTE コントロールパネルでの設定項目はオーディオ インターフェイスの機種によってそれぞれ異なりますの で、詳しくは製品付属のマニュアルを参照してください。

コントロールパネルを閉じ、Cubase11のス タジオ設定ダイアログを見ると、入力のレイテ ンシーおよび出力のレイテンシーの数値が小さ くなっていることがわかります⑤。

なお、PCの処理能力を超えるほどバッファー サイズを小さくした場合、音が途切れる症状が 発生します。この場合はサイズを再調整してく ださい。

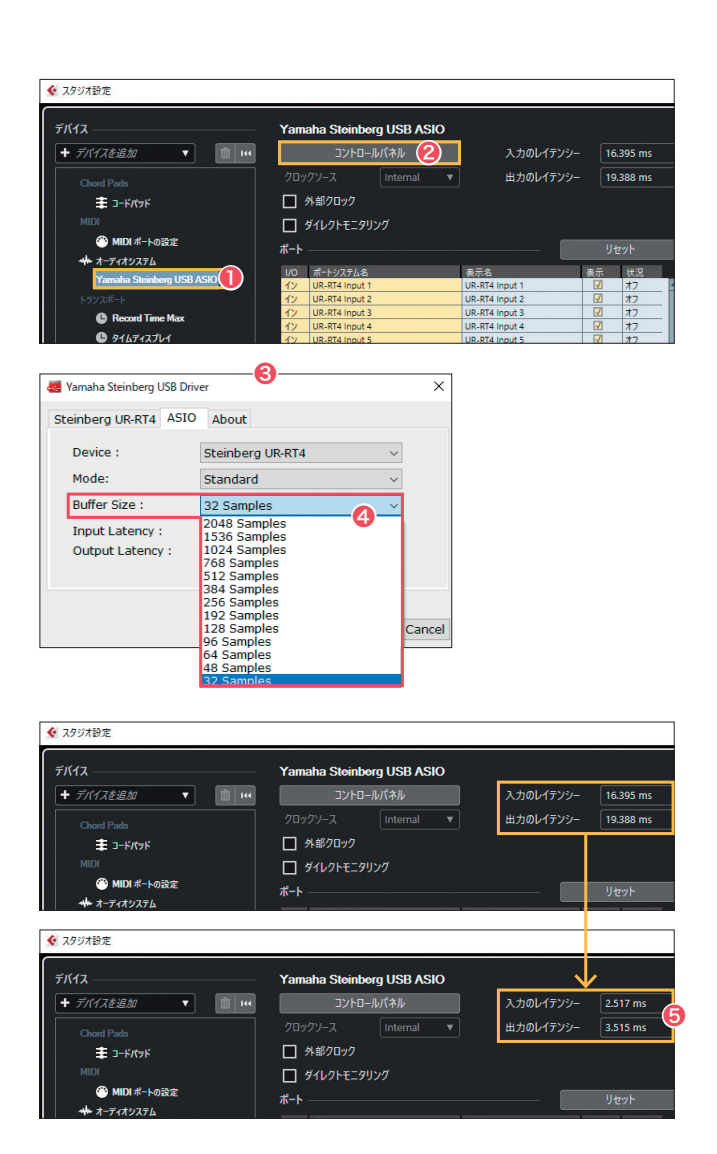

**OTHER TECHNIQUES** 

BUNDLE PLUG INS

APPENDIX